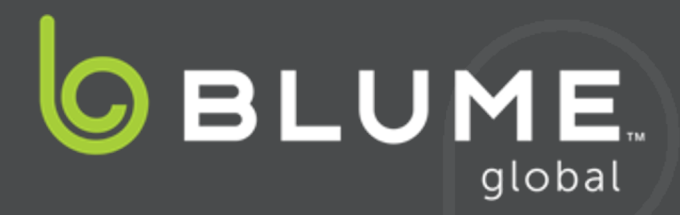

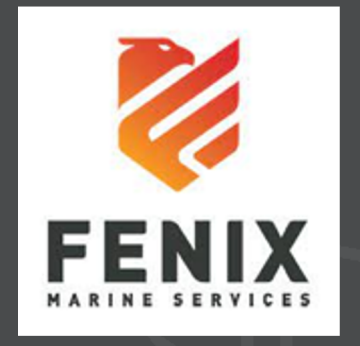

# **FMS/VIP Terminal Services**

# **Onboarding Overview**

### New user sign up

Registration involves 5 easy steps:

- 1. Register as a new Blume user supplying company information (BCO, carrier, etc.)
- 2. Once registered, select Terminal VIP Services subscription
- 3. Associate your account to a "Partner" Terminal (FMS) under terminal configuration
- 4. Add a credit card under the Admin/Manage Cards menu
- 5. Create a new Service Request (you'll need container ID, BOL, line, etc.)

# Sign up for users who are NEW TO BLUME

New users can sign up via at https://www.blumeglobal.com/signup/

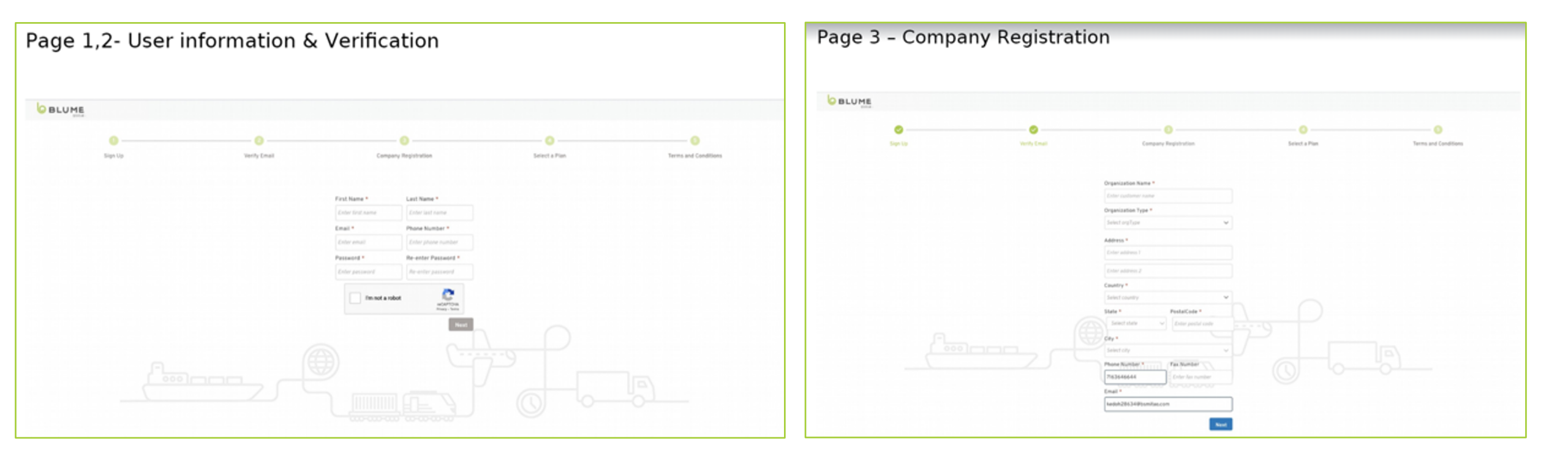

## New user sign up (continued)

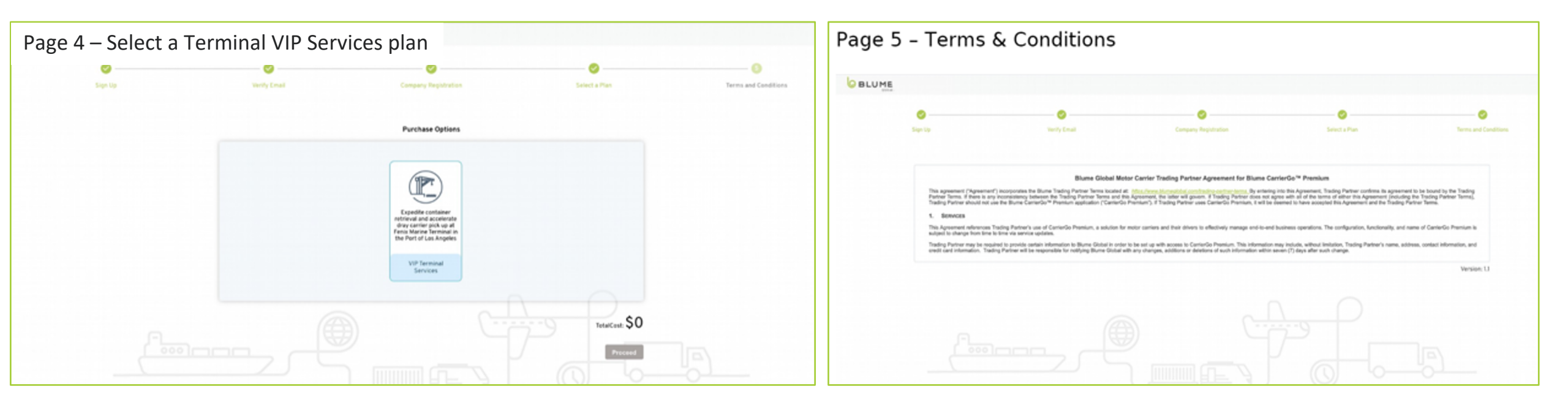

# New user sign up (continued)

#### After successful registration, look for email confirmation and follow the login link

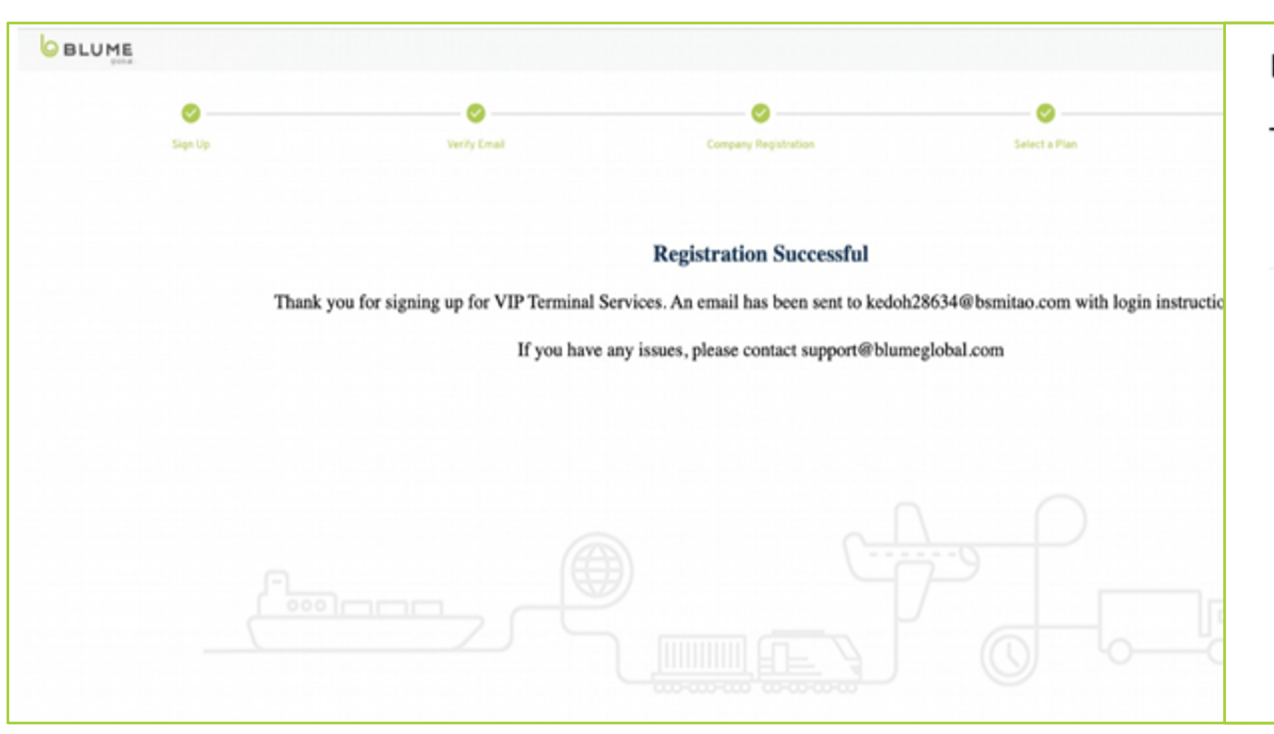

Registration Success Email:

The registration URL would differ based on whether the user

Subject: VIP Terminal Services Subscription Successful

You have successfully subscribed to VIP Terminal Services. Log in to https://test-apps.blumesolutions.com/blume-home with your registered email Id to access the services.

Thank You, Terminal VIP Services Customer Support

This message (including any attachments) may contain confidential, proprietary and privileged information intended for the specific individual or entity addressed, and is protected by law. If you are not the intended recipient you must not disseminate, forward, print or copy it in any form or take any action or reliance on it. If you have any questions please notify Blume Global Client Services at support@blumeglobal.com or call +1 510-844-3000. Please do not respond to this email.

### New user sign up - Select Terminal Partner

Under Terminal Configuration menu, select FMS Fenix and press "Create Partners"

| ≡ |                                                                                                    |                                                        |                          |              |            | English     | <ul> <li>athomas343@hotmail.com</li> </ul>                     | <b>8</b> ~ |
|---|----------------------------------------------------------------------------------------------------|--------------------------------------------------------|--------------------------|--------------|------------|-------------|----------------------------------------------------------------|------------|
| A | Terminal configuration                                                                             |                                                        |                          |              |            |             |                                                                |            |
| • | 1 selected Create Partners                                                                         | )                                                      |                          |              |            |             | <b>µ</b> Ⅲ ±                                                   | ē          |
| • | Terminal Code                                                                                      | Terminal Name                                          | UNLOCODE                 | Country Code | State Code | City Name   | Status                                                         |            |
|   | FMS8-LAX                                                                                           | Fenix                                                  | ABCD                     | US           | CA         | Los Angeles | Active                                                         |            |
|   |                                                                                                    |                                                        |                          |              |            |             |                                                                |            |
|   |                                                                                                    |                                                        |                          |              |            |             |                                                                |            |
|   |                                                                                                    |                                                        |                          |              |            |             |                                                                |            |
|   |                                                                                                    |                                                        |                          |              |            |             |                                                                |            |
|   |                                                                                                    |                                                        |                          |              |            |             |                                                                |            |
|   |                                                                                                    |                                                        |                          |              |            |             |                                                                |            |
|   |                                                                                                    |                                                        |                          |              |            |             |                                                                |            |
|   | Copyright© 2021 Blume Global. All Rights Rese<br>Commercial use or distribution of this website in | rved.<br>not allowed without express and prior written | consent of Blume Global. |              |            |             | blumeglobal.com Support Tr<br>Customer Service: 1.510.884.3000 | raining    |

### New user sign up - Manage Payments

#### Under Administration menu, add credit card

| ≡ |                                                                         |                                                                                       |                     |    | Ľ | nglish ✓ athomas343@hotmail.com 🕃 ✓                                  |
|---|-------------------------------------------------------------------------|---------------------------------------------------------------------------------------|---------------------|----|---|----------------------------------------------------------------------|
| ŵ | Terminal VIP Services                                                   |                                                                                       |                     |    |   |                                                                      |
|   | Manage Cards                                                            |                                                                                       |                     | -  |   |                                                                      |
| * | Back                                                                    |                                                                                       | Add Card            | ×  |   |                                                                      |
|   | R Martin                                                                | Saved Cards                                                                           | Card number         | _  |   |                                                                      |
|   | My Caros                                                                |                                                                                       | 1234 1234 1234 1234 |    |   |                                                                      |
|   |                                                                         |                                                                                       | Expiration date     |    |   |                                                                      |
|   |                                                                         |                                                                                       | MM / YY             |    |   |                                                                      |
|   |                                                                         | +                                                                                     | CVC                 |    |   |                                                                      |
|   |                                                                         |                                                                                       | CVC                 |    |   |                                                                      |
|   |                                                                         |                                                                                       |                     |    |   |                                                                      |
|   |                                                                         |                                                                                       | Cancel Sa           | ve |   |                                                                      |
|   |                                                                         |                                                                                       |                     |    |   |                                                                      |
|   |                                                                         |                                                                                       |                     |    |   |                                                                      |
|   | Copyright® 2021 Blume Global. Al<br>Commercial use or distribution of f | l Rights Reserved.<br>his website is not allowed without express and prior written co |                     |    |   | blumeglobal.com Support Training<br>Customer Service: 1.510.884.3000 |

### **Create VIP Services Request**

#### Under Terminal VIP home page, click "Create Request"

| ≡ | G BLUME                               |                    |   | English                                      | 🛩 athomas343@hotmail.com 😫 🗸 |
|---|---------------------------------------|--------------------|---|----------------------------------------------|------------------------------|
| A | Terminal VIP Services                 |                    |   |                                              |                              |
| • | Create Request                        |                    |   |                                              |                              |
| • | Container ID *                        | BOL # *            |   | Service Type                                 |                              |
|   | Enter Container ID (Eg: TEST1234567)  | Enter BOL          |   | Select One                                   | *                            |
|   | Office *                              | Origin             | • | Destination<br>Enter Location Name to Search | +                            |
|   | Ocean Carrier *                       | Vessel Name *      |   | Voyage Number *                              |                              |
|   | · · · · · · · · · · · · · · · · · · · | Select Vessel Name | - | Select Voyage Number                         | Ψ                            |
|   | Motor Carrier                         |                    |   |                                              |                              |
|   | Create Request Cancel                 |                    |   |                                              |                              |

## Existing user sign up

Registration involves 4 easy steps:

- 1. Click Manage subscriptions under Admin menu
- 2. Accept Terms of Use
- 3. Create a "Partnership" with FMS Terminal under the terminal configuration menu
- 4. Create a new Service Request (you'll need container ID, BOL, line, etc.)

# Sign Up for existing Blume users

- Click Admin menu
- 2. Click Manage Subscription
- 3. Select Terminal VIP Services

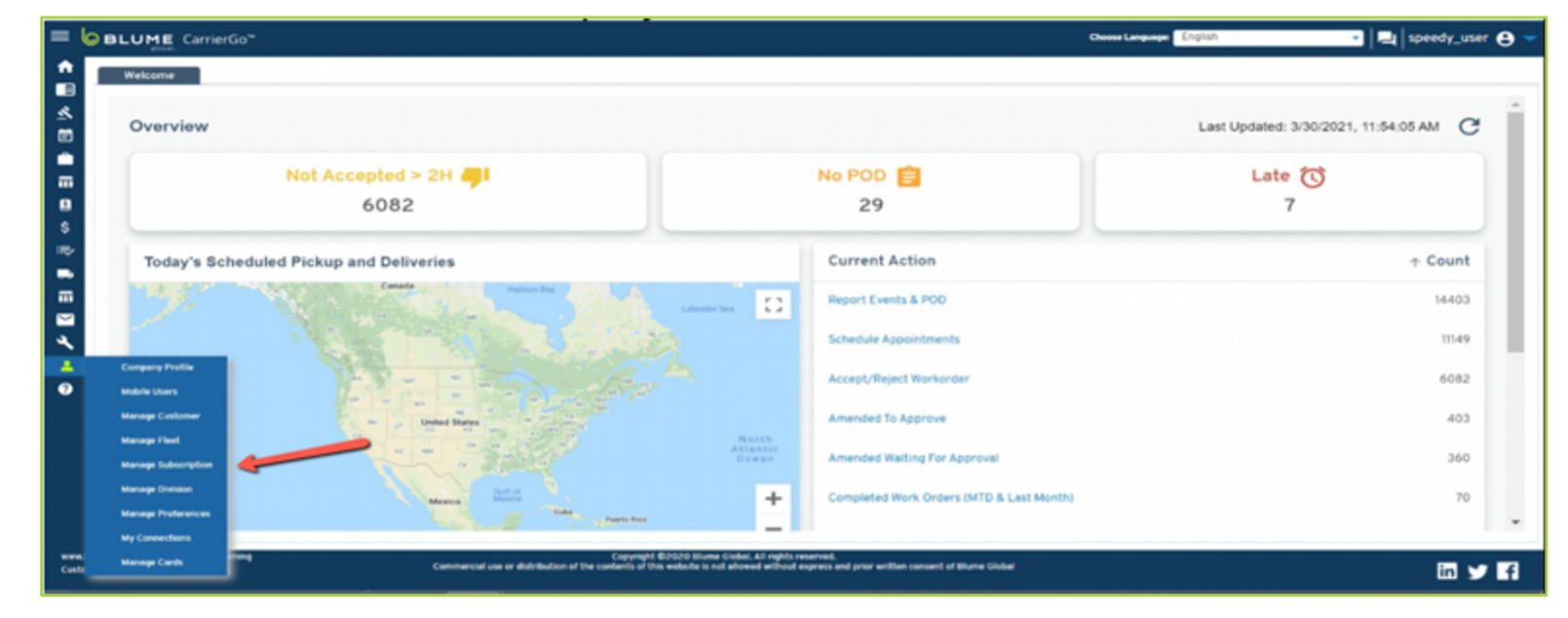

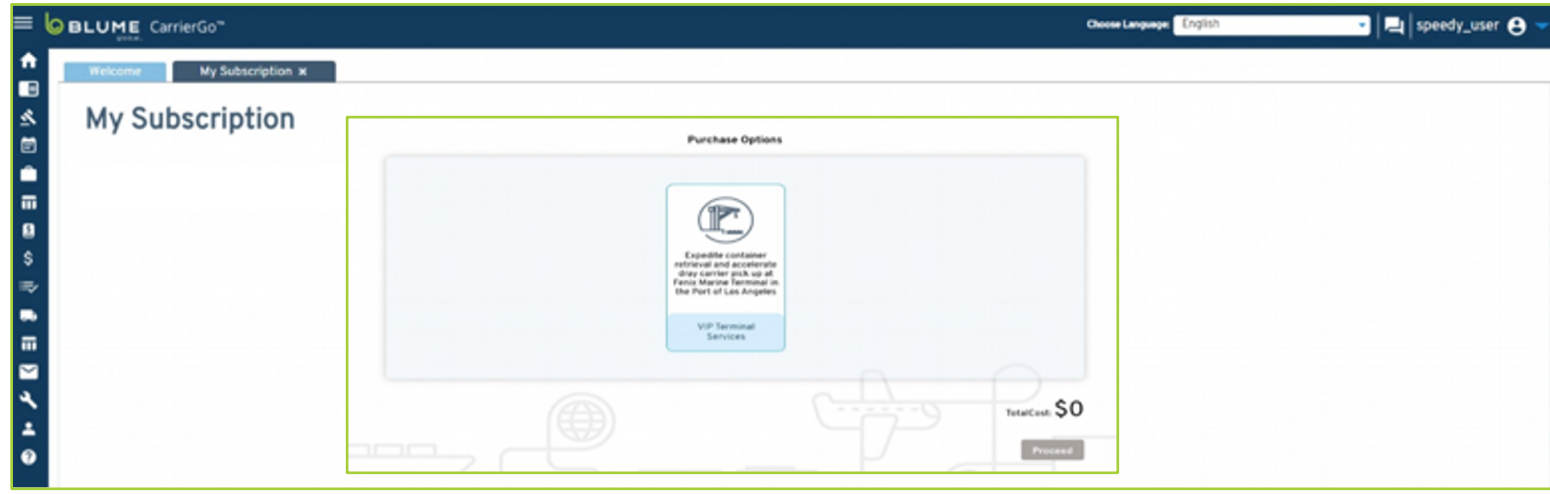

# Sign up for existing Blume users (continued)

- 1. Accept Terms & Conditions
- 2. Log out & back in to seeTerminal VIPServiceSubscription

| =                                                                                                    | BLUME CarrierGo" Choose Languages English 🗸 📃 speedy                                                                                                    | _user 😝 🔫 |
|----------------------------------------------------------------------------------------------------|----------------------------------------------------------------------------------------------------|-----------|
| ↑<br>■                                                                                                    | Welcome My Subscription ×                                                                                                    |           |
| ×                                                                                                    |                                                                                                    |           |
| ۵                                                                                                    |                                                                                                    |           |
|                                                                                                    | ierms and Conditions Select a Plan                                                                                                    |           |
| è e e 🛛 🖌                                                                                                    | Blume Global Motor Carrier Trading Partner Agreement for Blume CarrierGo <sup>TM</sup> Premium  This agreement ('Agreement') incorporates the Blume Trading Partner Terms located at: <a href="https://docs.org/nading-partner/burgetybal.com/nading-partner/burgetybal.com/nading-partner/bu</th> <th></th> |           |
| •                                                                                                    | Premium is subject to change from time to time via service updates. Trading Partner may be required to provide certain information to Blume Global in order to be set up with access to CarrierGo Premium. This Information may include, without limitation, Trading Partner's name, address, contact                                                                                                    |           |
|                                                                                                    |                                                                                                    |           |
| Contract of the local division of the local division of the local | neglebal.com Support Training Copyright 62020 Blume Global. All rights reserved.<br>er Service: LSIG.844.3000 Commercial use or distribution of the contents of this website is not allowed without express and prior written consent of Blume Global Fac                                                                                                    |           |

# Partnership

Once the user has been subscribed, they will need to create a partnership:

- 1. Terminal Summary Page
- 2. Select Fenix
- 3. Click "Create Partners"
- 4. Click Confirm

| E lo BLUME CarrierGo" Chone Language English • [totrije |            |                  |               |          |              |            |             | 🔹   fotrijeyde@biyac.com 😝 🤝 |         |
|---------------------------------------------------------|------------|------------------|---------------|----------|--------------|------------|-------------|------------------------------|---------|
| ٠                                                       | Welcome    | Terminal Summary | к             |          |              |            |             |                              |         |
|                                                         | Terminal   | configuration    |               |          |              |            |             |                              |         |
| ø                                                       | 1 selected | Create Partners  |               |          |              |            |             |                              | R = ± 0 |
| Ð                                                       | <b>S</b> 7 | erminal Code     | Terminal Name | UNLOCODE | Country Code | State Code | City Name   | Status                       |         |
| \$                                                      |            |                  |               |          |              |            |             |                              | *       |
|                                                         | S F)       | MS8-LAX          | Fenix         | ABCD     | US           | CA         | Los Angeles | -                            |         |
| -                                                       |            |                  |               |          |              |            |             |                              |         |
| -                                                       |            |                  |               |          |              |            |             |                              |         |
| ٩                                                       |            |                  |               |          |              |            |             |                              |         |
| ÷                                                       |            |                  |               |          |              |            |             |                              |         |
| 0                                                       |            |                  |               |          |              |            |             |                              |         |
|                                                         |            |                  |               |          |              |            |             |                              |         |
|                                                         |            |                  |               |          |              |            |             |                              |         |

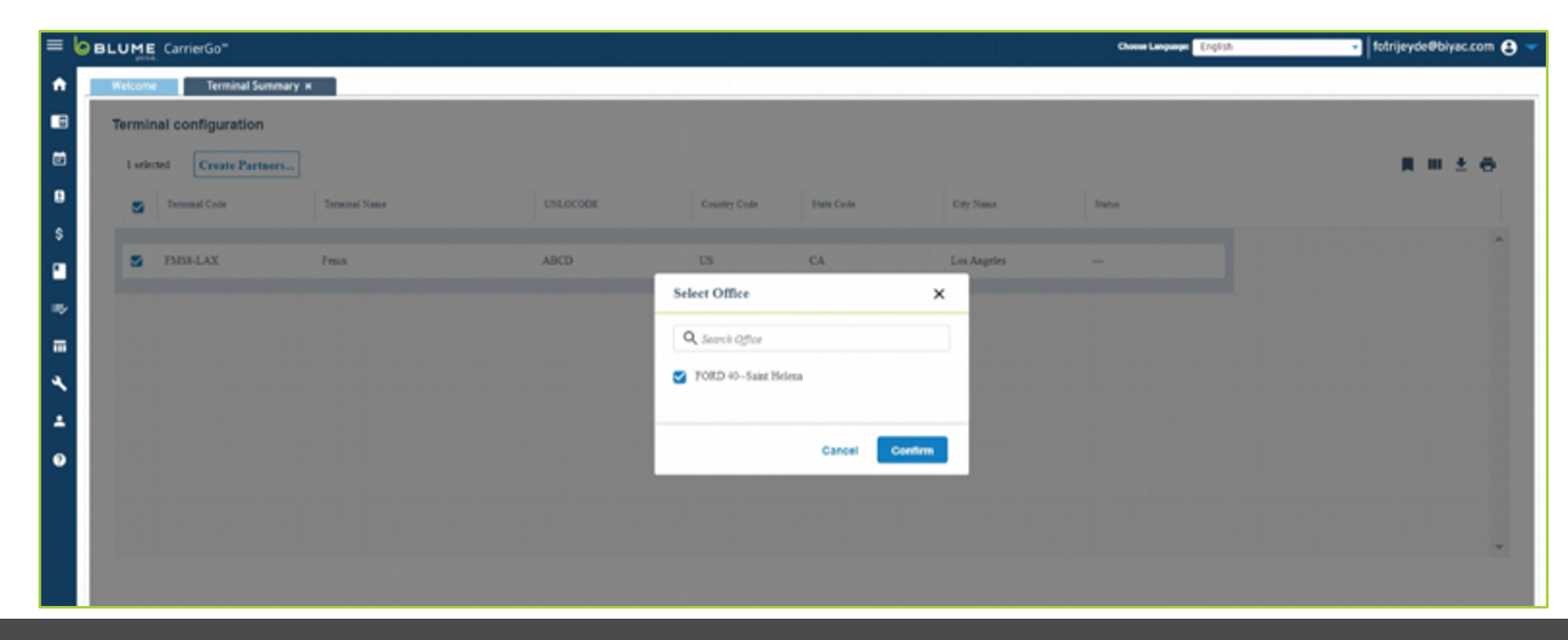

### **Create VIP Services request**

#### On the Terminal VIP home page, click "Create Request"

| =        |                                       |                    |   | English                       | ✓ athomas343@hotmail.com 😫 ✓ |
|----------|---------------------------------------|--------------------|---|-------------------------------|------------------------------|
| <b>f</b> | Terminal VIP Services                 |                    |   |                               |                              |
| •        | Create Request                        |                    |   |                               |                              |
| •        | Container ID *                        | BOL # *            |   | Service Type                  |                              |
|          | Enter Container ID (Eg: TEST1234567)  | Enter BOL          |   | Select One                    | •                            |
|          | Office *                              | Origin             |   | Destination                   |                              |
|          | · · · · · · · · · · · · · · · · · · · |                    | - | Enter Location Name to Search | +                            |
|          | Ocean Carrier *                       | Vessel Name *      |   | Voyage Number *               |                              |
|          | · · · · · · · · · · · · · · · · · · · | Select Vessel Name | - | Select Voyage Number          | <b>~</b>                     |
|          | Motor Carrier                         |                    |   |                               |                              |
|          | Create Request Cancel                 |                    |   |                               |                              |